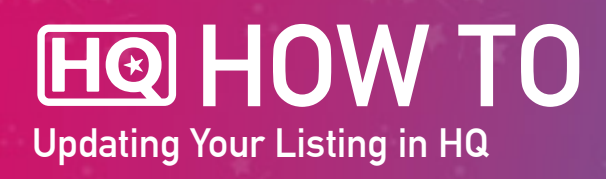

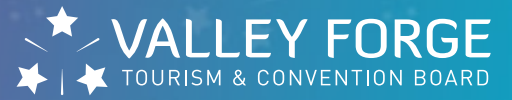

### 1. Log into HQ at valleyforge.org/hq.

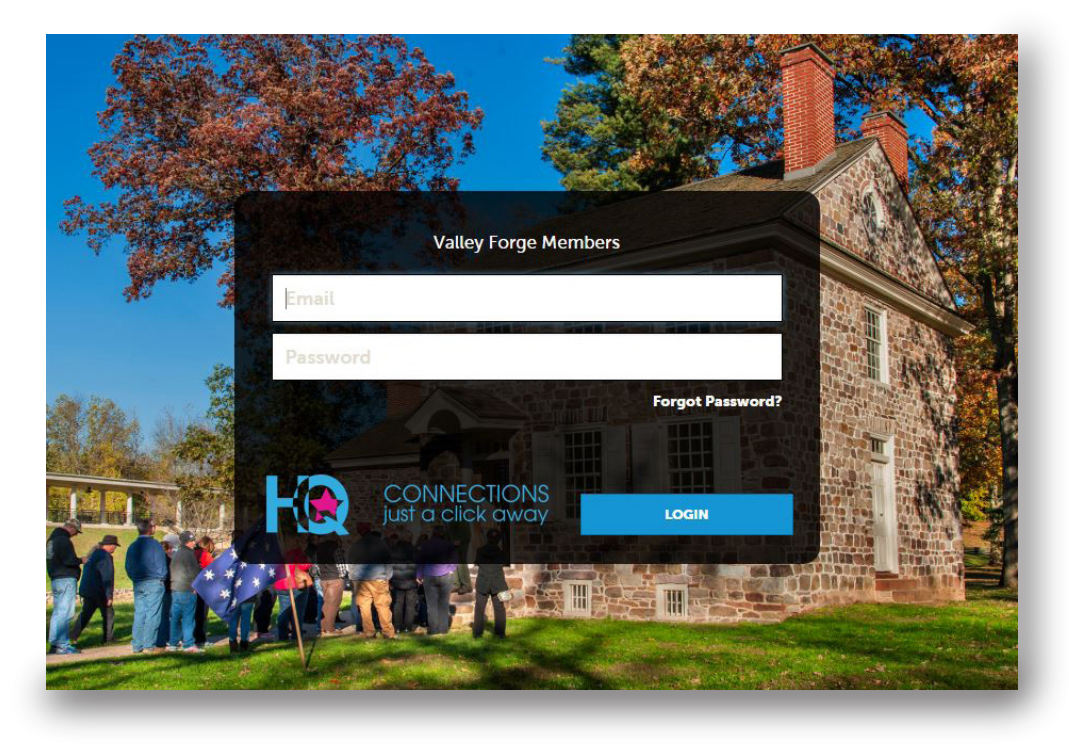

2. Once on the home page, Click Collateral then Listing.

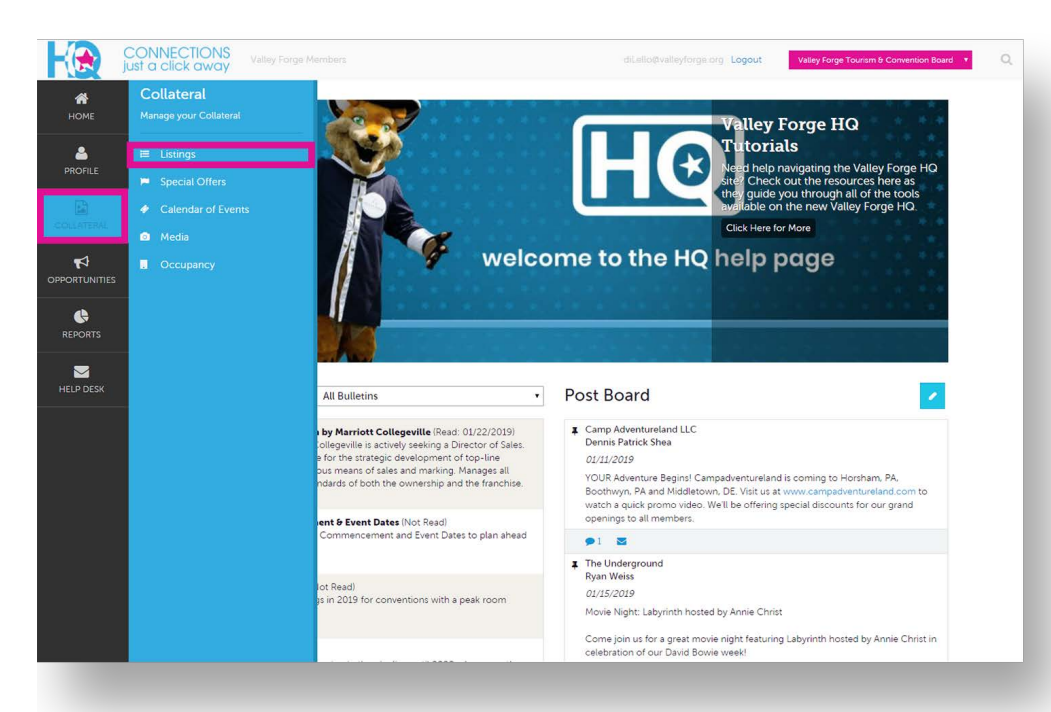

HO HOW TO Updating Your Listing in HQ

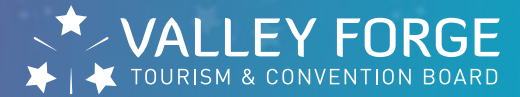

#### **3**. Select the blue pencil icon next to the listing you'd like to edit.

| C ju             | ONNECTIONS<br>st a click away          | Valley Forge Members                                                  |                                                |                                   | Logout Valley Forge           | Tourism & Convention Board 🔹 |
|------------------|----------------------------------------|-----------------------------------------------------------------------|------------------------------------------------|-----------------------------------|-------------------------------|------------------------------|
| <b>М</b><br>Номе | Listings                               | 3                                                                     |                                                |                                   |                               |                              |
|                  | C Filters (0) O Manage Filters         |                                                                       |                                                |                                   |                               | 🌣 Manage Filters             |
| COLLATERAL       | You have not add<br>available list and | ded any filters. You can click th<br>set a default value to use in th | ne manage filters link in the to<br>re future. | p right corner or click the 🌣 icc | on from the grid to add filte | rs from the                  |
| <b>₽</b>         |                                        |                                                                       |                                                |                                   | Pa                            | age 1 of 1 🕥 Go to Page: 1 🚺 |
| OPPORTUNITIES    | Actions                                | Company                                                               | <ul> <li>Listing Type</li> </ul>               | Category                          | SubCategory                   | Listing ID                   |
|                  | / •                                    | #MakeitMontco Hotel<br>Package                                        | Web - 35 Words or Less                         | Services                          | Advertising & Marketing       | 16061                        |
|                  | 1                                      | Valley Forge Tourism &<br>Convention Board                            | Visitors Guide - 215<br>Characters or Less     | Services                          | Advertising & Marketing       | 17042                        |
| HELP DESK        | 1.                                     | Valley Forge Tourism &<br>Convention Board                            | Crave - 215 Characters or<br>Less              | Restaurants                       | Valley Forge                  | 17802                        |
|                  |                                        |                                                                       |                                                |                                   | Pa                            | age 1 of 1 🕥 Go to Page: 1 🚺 |
|                  |                                        |                                                                       |                                                |                                   |                               |                              |
|                  |                                        |                                                                       |                                                |                                   |                               |                              |
|                  |                                        |                                                                       |                                                |                                   |                               |                              |
|                  |                                        |                                                                       |                                                |                                   |                               |                              |
|                  |                                        |                                                                       |                                                |                                   |                               |                              |
|                  |                                        |                                                                       |                                                |                                   |                               |                              |

- Every member gets a 35word web listing.
- Every member also gets listed in our Visitors Guide.
   Due to space limitations, service providers will be listed but will not have a description.
- Certain members will also get a listing in our Crave Dining Guide.
- Please be mindful of the 215 character limitation for our printed guides.

# 4. Complete Listing Information.

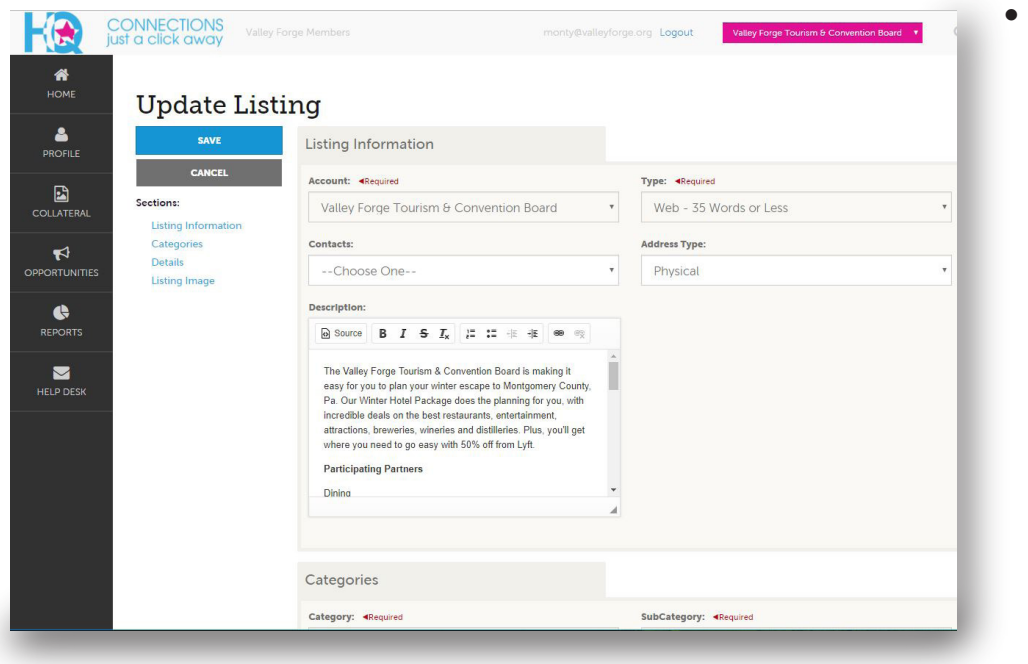

 Be sure to complete all required fields.

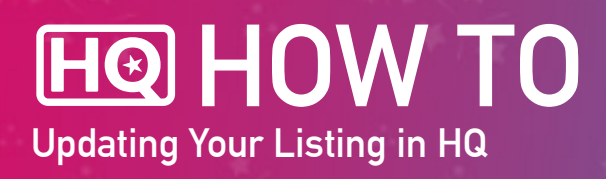

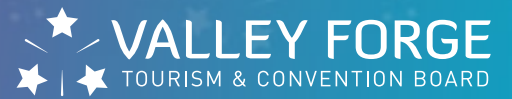

5. The Categories and Details Sections will be prepopulated. If you notice any errors, please let us know.

#### 6. Select Listing Image.

- Photos can be selected for 35-word web listings ONLY.
- Please note that images would first need to be uploaded to your Media Gallery. Please see HQ How To: Add Photos instructions for more information.
- To select images, simply click on the image. A check mark will appear in the upper righthand corner of the image once it has been selected.

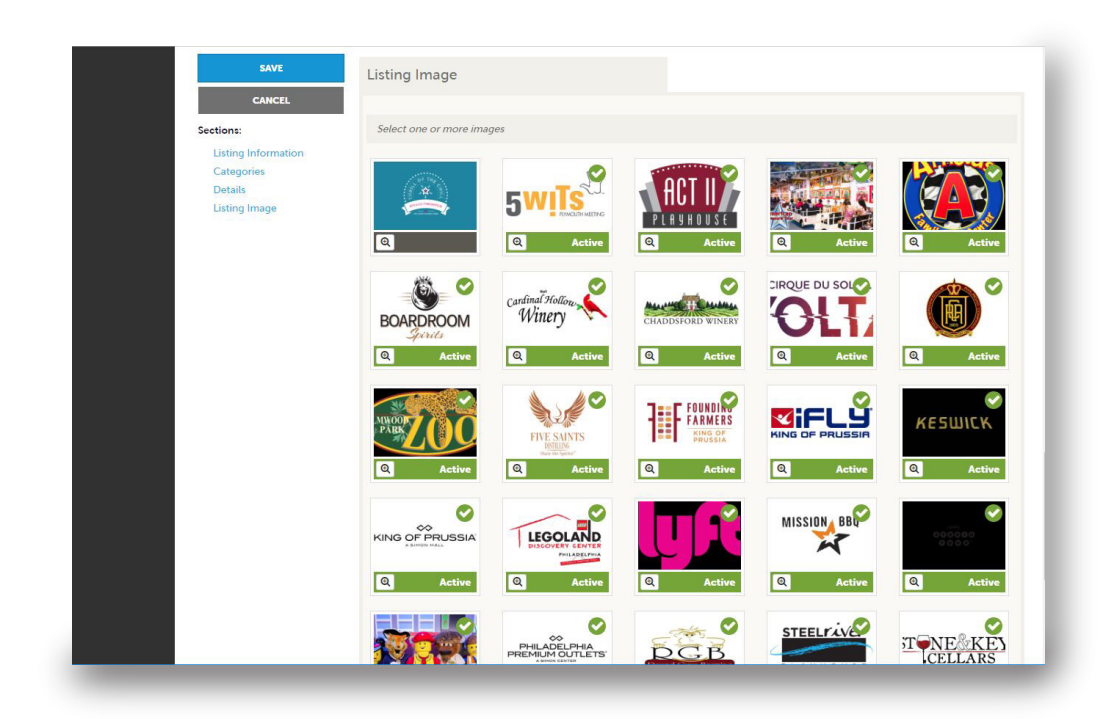

HO HOW TO Updating Your Listing in HQ

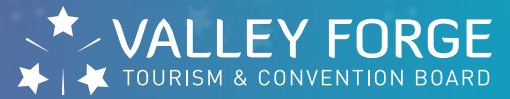

# 7. Hit SAVE.

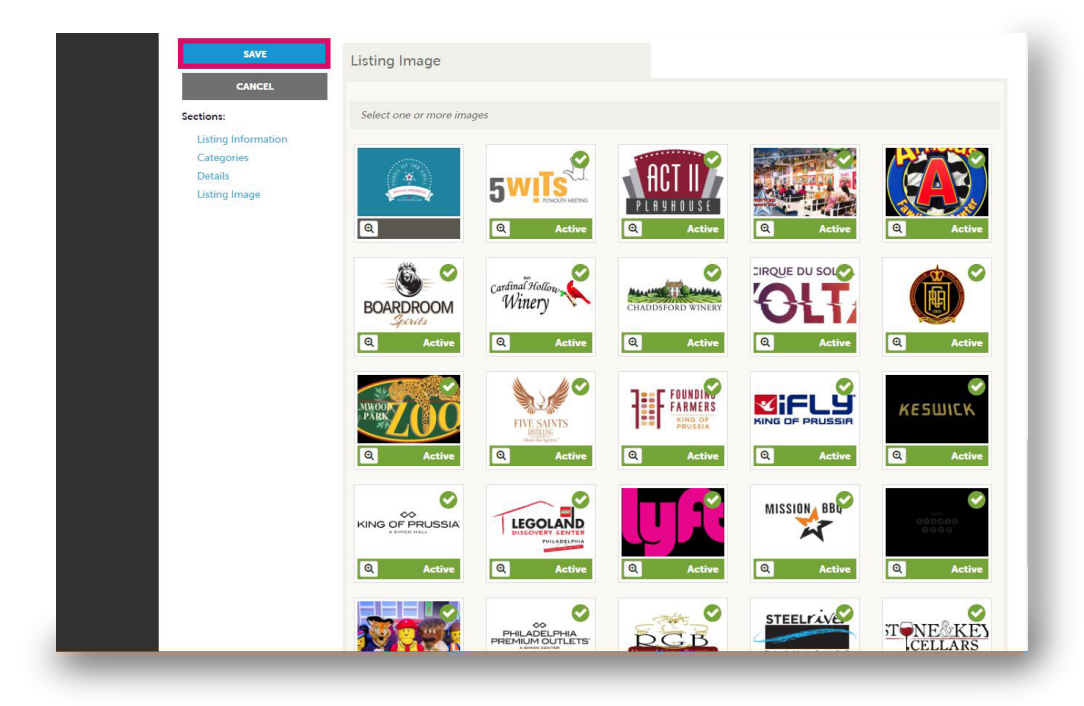

Please contact Katie Otto, Event Services and Membership Coordinator, if you are in need of any assistance at otto@valleyforge.org.